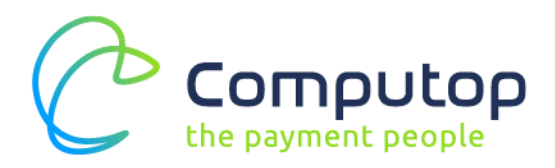

# Guide 指引

#### GET THE CREDENTIALS IN WECHAT – QR CODE 如何在WECHAT上获得账户信息及密钥 – 仅用于QR CODE支 付

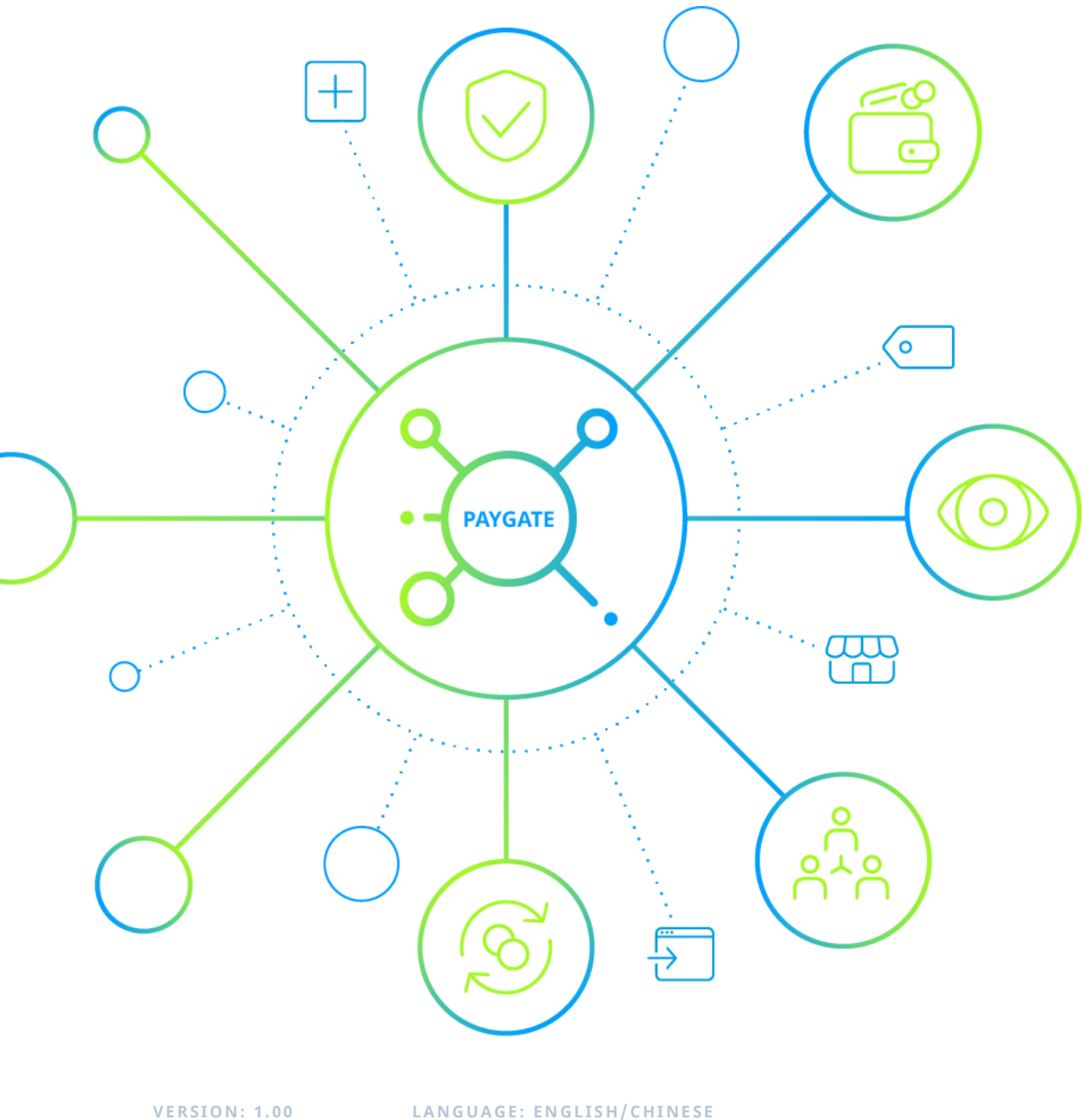

VERSION: 1.00 DATE: 07.2020 LANGUAGE: ENGLISH/CHINESE GUIDE - GET THE CREDENTIALS IN WECHAT - QR CODE

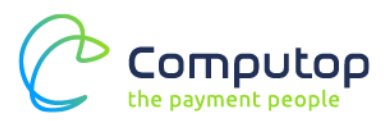

## 1 Setting in mp.weixin.qq.com 在 mp.weixin.qq.com 上配置

- Login<u>https://mp.weixin.qq.com/</u> 登陆https://mp.weixin.qq.com/
- Pull down menu for 'Development' and click on 'Basic Configuration' 在 "开发"菜单中点击 "基础配置"
  - </>> 开发

基本配置 开发者工具 运维中心 接口权限

3. Provide the information with 'AppID' and 'AppSecret' to us. If you forget the AppSecret, please reset it.

请提供"开发者 ID (AppID)"和"开发者密码(AppSecret)",如果您忘记 AppSecret,请重置。

#### 基本配置

| 公众号开发信息              | ă,                                                                               |          |
|----------------------|----------------------------------------------------------------------------------|----------|
| 开发者ID(AppID)         | wxd3442aba3a9a11d9                                                               |          |
|                      | 开发者ID是公众号开发识别码,配合开发者密码可调用公众号的接口能力。                                               | 扫码接收重要通知 |
| 开发者密码<br>(AppSecret) | 重置⑦<br>开发者密码是校验公众号开发者身份的密码,具有极高的安全性。切记勿把密码直接交给第三方开发者或直接存储在代码中。如需等<br>,请使用授权方式接入。 | 至方代开发公众号 |
| IP白名单                | 查看<br>通过开发者ID及密码调用获取access_token接口时,需要设置访问来源P为白名单。了解更多。                          |          |

LANGUAGE: ENGLISH/CHINESE GUIDE - GET THE CREDENTIALS IN WECHAT - QR CODE

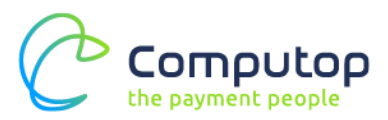

## 2 Setting in pay.weixin.qq.com 在 pay.weixin.qq.com 上配置

- Login <u>https://pay.weixin.qq.com</u>
   登陆 <u>https://pay.weixin.qq.com</u>
- Scroll to the section 'Account Center' 点击菜单"账户中心"

账户中心

 Scroll to section 'Personal Information', provide 'Mch\_id' to us 点击左边菜单栏 "个人信息",请提供该"登陆账号"(商户号)给我们。

| 쭏 微信支付 🗌 服务商平         | 台首页          | 交易中心                            | 账户中心                      | 营销中心       | 服务商功能                    | 产品中心            | 数据中心 |      |
|-----------------------|--------------|---------------------------------|---------------------------|------------|--------------------------|-----------------|------|------|
|                       |              |                                 |                           |            |                          |                 |      |      |
| 个人设置                  | 个人信息         |                                 |                           |            |                          |                 |      |      |
| 操作证书 待审核任务            | 账号信息         |                                 |                           |            |                          |                 |      |      |
| 已审核任务<br>我提交的审核任务     | 登录账号<br>创建时间 | 1297019201 (本账<br>2016年8月29日 19 | <del>:</del> 号)<br>:10:01 | 账号角<br>绑定微 | 色 Adminis<br>信号 I*****in | strator<br>更换绑定 |      |      |
| ◎ 账户设置 商户信息           | 甘木信白         |                                 |                           |            |                          |                 |      | 修动   |
| 发票信息<br>API安全<br>审核配置 | 姓 名 联系邮箱     | 李*瑾<br>s*****i@comput           | op.com                    | 联系手        | 机 185xxxx                | 9201            |      | 1244 |
| 微信群管理                 |              |                                 |                           |            |                          |                 |      |      |

4. Scroll to section 'API Secure' and click on "Download Certificate" to download SSL certificate to us.

点击左栏的 API 安全并点击"下载证书",并把该 SSL 证书发给我们。

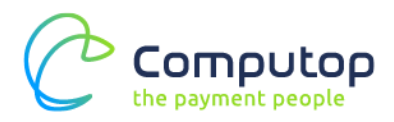

| 0 1.0E                                                                                                    | API安全                                                                                              |                                                   |
|----------------------------------------------------------------------------------------------------|----------------------------------------------------------------------------------------------------|---------------------------------------------------|
| 个人信息<br>操作证书<br>待审核任务<br>已审核任务                                                                                                    | APEE45<br>● 开播帐号和塑脑API证书时,由带信支付签发,用来标识和用金价的身份;部分安全性到                                               | 要求政策的API需要使用读证书来确认你的调用                            |
| <ul> <li>第二公式</li> <li>第二公式</li>     &lt;</ul> | 1980 - WILLER/Jahrhunder/WHREPAL                                                                   |                                                   |
| 员工账号管理<br>做信用户终端                                                                                                    | APIRENI                                                                                            |                                                   |
| ⑤ 支行申请                                                                                                    | 在API课用时用来按照指定规则仍约的请求参数进行签名,服务器校到约约请求时会进行<br>他人思想就改请求款据。部分API单独使用API密明签名进行安全如图,部分安全性要求<br>同时进行安全如图。 | 7签名验证,既可以养运你的身份也可以防止其<br>更高的API会要求使用API密制签名和API证书 |
|                                                                                                    | 会装操作证书<br>API密约属于电影信息,只有会讲了操作证书的用户才能操作                                                             | 中已必須能作任何<br>任何管理                                  |

5. Scroll to section 'Setting of API Key' and click on 'Setting', then provide the API Key to us

点击"设置 API 密钥"的"设置密钥",请提供该 API 密钥给我们。

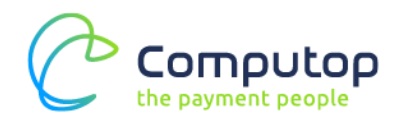

| 😪 微信支付 🗌 服务商                                                        | ビー     ビー     ビー     ビー     ビー     ビー     ビー     ビー     ビー     ビー     ビー     ビー     ビー     ビー     ビー     ビー     ビー     ビー     ビー     ビー     ジェーー     ビー     ジェーー     ジェー     ジェーー     ジェーー     ジェー     ジェーー     ジェーー     ・     ・     ・・・・・・・・・・・・・・・・・・・・ |  |
|---------------------------------------------------------------------|----------------------------------------------------------------------------------------------------|--|
|                                                                     |                                                                                                    |  |
| <ul> <li>个人设置</li> <li>个人信息</li> <li>操作证书</li> <li>待审核仟务</li> </ul> | API安全                                                                                                    |  |
|                                                                     | APE证书                                                                                                    |  |
| 已审核任务<br>我提交的审核任务                                                   | 1 开通帐号和更换API证书时,由微信支付签发,用来标识和界定你的身份;部分安全性要求较高的API需要使用该证书来确认你的调用<br>身份,防止因为盗用而给你带来损失。                                                                                                    |  |
| 除户设置     商户信息                                                       | 当前生效证书号 4189561                                                                                                    |  |
| 发票信息                                                                | 证书有效期 2016-08-29 到 2018-08-29                                                                                                    |  |
| API安全                                                               | 下载证书 更改证书                                                                                                    |  |
| 申核 配 五<br>微信群管理                                                     |                                                                                                    |  |
| 员工账号管理                                                              | API密钥                                                                                                    |  |
| 微信商户终端                                                              |                                                                                                    |  |
| 交付申请                                                                | 在API喻用时用来按照指定规则对你的请求参数进行签名,服务器收到你的请求时会进行签名验证,既可以界定你的身份也可以防止其他人恶意篡改请求数据。部分API单独使用API密钥签名进行安全加固,部分安全性要求更高的API会要求使用API密钥签名和API证书同时进行安全加固。                                                                                                    |  |
|                                                                     | ● 你已安装操作证书           ▲PI密钥属于敏感信息,只有安装了操作证书的用户才能操作                                                                                                    |  |
|                                                                     | 2 没置API密钥<br>API密钥属干敏感信息,诸妥美保管不要泄透,如果怀疑信息泄虚,诸重设密钥。                                                                                                    |  |